# 同济大学论文查重管理系统

## 使用手册

(本版本于 2020 年 12 月 15 更新)

同济大学研究生院

## 目录

| 1. | 系统操作           | . 2 |
|----|----------------|-----|
|    | 1.1. 登录系统      | . 2 |
|    | 1.2. 预警线与版本设置  | . 2 |
|    | 1.3. 论文审核      | , 3 |
|    | 1.4. 盲审提交      | , 4 |
|    | 1.5. 导出盲审数据和论文 | , 5 |
| 2. | 常见问题           | . 6 |

本手册适用于学院查重及送审专员,主要对系统登录、预警线设置、版本 设置、论文审核、盲审提交、盲审数据和论文全文导出进行了说明。

学生提交学位论文后,经导师审核通过后,论文提交至学院专员处,学院 专员审核通过后,系统将对该生学位论文进行查重。查重通过后,学院专员在 系统下载相关文件送盲审平台进行盲审。本手册对学院专员自接收论文起至最 终下载符合送盲审要求论文的操作过程及管理过程进行了说明。

## 1. 系统操作

#### 1.1. 登录系统

通过统一身份认证登录(如在校外,请先登录 VPN)。

学院专员、导师登录网址: https://lwcc.tongji.edu.cn/lw/user/login

学生登录网址: https://lwcc.tongji.edu.cn/lw/Check/login

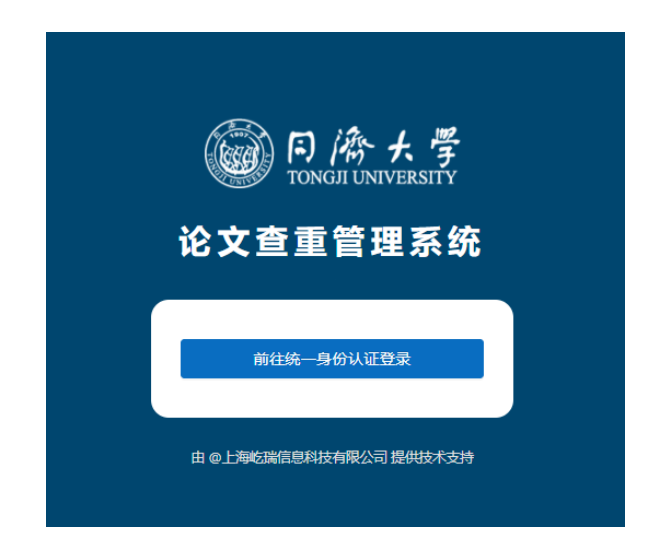

#### 1.2. **预警线与版本设置**

点击【审查模块额度管理】,可查看额度数量,额度使用记录明细,进行查 重率预警线设置及查重报告版本设置。

| 预警设置            | Х        |
|-----------------|----------|
|                 |          |
| 学院名称: 经济与管理学院   |          |
| * 去除本人已发表文献复制比: | 10%      |
| * 去除引用文献复制比:    | 10%      |
| * 总文字复制比:       | 10%      |
| * 有效天数:         | 90       |
|                 |          |
|                 | 取 消 确认保存 |

查重系统可提供三种查重报告版本,学院专员根据学院有关规定设置提供 给学生的查重报告版本。

| 报告版本下载设置        |      | X       |  |  |  |
|-----------------|------|---------|--|--|--|
| 学院名称: 经济与管理学院   |      |         |  |  |  |
| * 提供给学生查重报告的版本: |      |         |  |  |  |
| ✔ 全文报告单         | 詰报告単 | 1照报告单   |  |  |  |
|                 |      | 取消 确认保存 |  |  |  |

### 1.3. 论文审核

点击【论文审核】,显示所有导师已审核通过的论文,点击【审核】,查看 论文信息,确认无误之后,点击【审核通过】。论文进入查重队列,查重完成, 返回查重结果,系统自动通过同济邮箱反馈给学生和导师。如点击【审核不通过】, 则学生可以重新提交论文。在【我的面板】中也可以直接看到需要审核的论文。

论文信息检查要求: 查看论文 word 版和 pdf 版是否一致,且是否为盲审格 式论文。

| 🐻 论文查重管理系统     | Ē                     |                |                        | 当前登录角色: 学院管理员 切換 🗸 🍈 🕯                |
|----------------|-----------------------|----------------|------------------------|---------------------------------------|
| ② 我的面板         | 我的面板 × 论文审核 ×         |                |                        |                                       |
| 🛛 审查模块查重管理 🔷 🔹 | 论文审核                  |                |                        |                                       |
| 论文审核           |                       |                |                        |                                       |
| 盲审提交           | <b>论文题目:</b> 输入论文题目检索 | 师生: 输入学工号或姓名检索 | <b>导师:</b> 输入导师工号或姓名检索 | ■核状态: 不限状态 ∨                          |
| 查重历史           | 学院名称: 不限学院 ✓          |                |                        | 同 前向 里蛋 收起 ^                          |
| 审核须知           |                       |                |                        |                                       |
| ③ 审查模块额度管理     | 编号 姓名 学工号 论文题目        | 去除本人已发表文献复制比   | 去除引用文献复制比总文字复制比        | 查重报告 当前审核环节 操作                        |
|                | 20120002<br>75 1 交叉学科 |                |                        | • 学院待审核 · 查看   审核                     |
|                | 4                     |                |                        | >                                     |
|                |                       |                |                        | 共1条, 显示1~1条 〈 <mark>1</mark> 〉 20条/页∨ |

| 🞯 论文查重管理系统                                           | E                                      |                 |         |  |  |  |
|------------------------------------------------------|----------------------------------------|-----------------|---------|--|--|--|
| ② 我的面板                                               | 我的面板                                   |                 |         |  |  |  |
| <ul> <li>□ 审查模块查重管理 ∨</li> <li>○ 审查模块额度管理</li> </ul> | 貸 当 早上好,姚俊兰,祝您开心每一天!<br><sub>図形馆</sub> |                 |         |  |  |  |
| ★ 1 ★ 1 ★ 1 ★ 1 ★ 1 ★ 1 ★ 1 ★ 1 ★ 1 ★ 1              |                                        |                 |         |  |  |  |
|                                                      | 待审核论文数量                                | 当前查重论文数量        | 已完成查重数量 |  |  |  |
|                                                      | 1                                      | 0               | 2       |  |  |  |
|                                                      | 듣 我的待办事项                               |                 |         |  |  |  |
|                                                      | 学号 姓名                                  | 论文题目 提交时间       | 操作      |  |  |  |
|                                                      | 15 19                                  | 交叉学科 2020-12-15 | 审核      |  |  |  |
|                                                      |                                        |                 |         |  |  |  |

## 1.4. **盲审提交**

如某条论文查重结果不通过,可以进行退回,学生可重新提交送审论文。如 果不退回,学生将无法再次提交送审论文。

| 📓 论文查重管理系统   | UI IIIIIIIIIIIIIIIIIIIIIIIIIIIIIIIIIII                                                                                                    | 当前登录角色: 学院管理员 切换 > 🛑 💼 |  |  |  |  |  |  |
|--------------|----------------------------------------------------------------------------------------------------|------------------------|--|--|--|--|--|--|
| ② 我的面板       | 我的    医版    X                                                                                                    |                        |  |  |  |  |  |  |
| 同 审查模块查重管理 ^ | 當页 / 审查模块查查管理 / <b>盲审提</b> 交                                                                                                    |                        |  |  |  |  |  |  |
| 论文审核         | 盲审提交                                                                                                    |                        |  |  |  |  |  |  |
| 盲审提交         | 调時: 读微术仅显示已完成重量的论文信息。                                                                                                    |                        |  |  |  |  |  |  |
| 查里历史         |                                                                                                    |                        |  |  |  |  |  |  |
| 审核预知         | KYARD: WYSKERER THE WYSERER THE WYSERER                                                                                                    | 7m4m: //m9m            |  |  |  |  |  |  |
| ③ 审查模块额度管理   |                                                                                                    | 図 查询 重要 收起 ^           |  |  |  |  |  |  |
|              |                                                                                                    |                        |  |  |  |  |  |  |
|              | 已過程: 2 滞空                                                                                                    |                        |  |  |  |  |  |  |
|              | #导 姓名 学工号 论文题目 去除本人已没有文献复制化 去除引用文献复制化 总文字复制化                                                                                                    | 查里报告 查里完成时间 操作         |  |  |  |  |  |  |
|              | ☑ 2010000440 2 <sup>15,000</sup><br>前 <sub>10,0</sub> (HIITA/A-新研究                                                                                                    | 下載 2020-10-25 查看 退回    |  |  |  |  |  |  |
|              | ☆ (10.30% (10.30% (10.30\% (10.30\% (1 | 下载 2020-07-18 查看 邊回    |  |  |  |  |  |  |

### 1.5. 导出盲审数据和论文

选择需导出的论文,点击【导出盲审数据和论文】,可以导出盲审所需信息 汇总表、摘要和论文全文。导出时,可选择是否将数据存放至查重历史,选择【是】, 则选中的数据将从【盲审提交】移至【查重历史】,方便学院专员查询送审数据。

| 盲审提交                  |            |     |     |                     |                 |              |            |
|-----------------------|------------|-----|-----|---------------------|-----------------|--------------|------------|
| 说明: 该模块仅显示已完成查重的论文信息。 |            |     |     |                     |                 |              |            |
|                       |            |     |     |                     |                 |              |            |
| 论文题目                  | 输入论文题      | 回检索 |     | 学生: 输入学             | 号或学             | 生姓名检索        | 导师: 输入导师工程 |
|                       |            |     |     |                     |                 |              |            |
|                       |            |     |     |                     |                 |              |            |
| 中 朝                   | 出盲审数据和论    | Ż 🛛 |     |                     |                 |              |            |
| 已选择                   | : 2 清空     |     |     |                     |                 |              |            |
|                       | 编号         | 姓名  | 学工号 | 论文题目                |                 | 去除本人已发表文献复制比 | 去除引用文献复制比  |
|                       | 2010000440 | 贾   | 2   | Ĵ<br>新庆秋日HUHKKHIZU  | N               | 9.30%        | 8.40%      |
| <b>~</b>              | 2007000003 | WP. | 1   | 企"<br>科技201×~<br>创新 | - <sup></sup> 元 | 5.50%        | 10.30% ①   |
| 4                     |            |     |     |                     |                 |              |            |

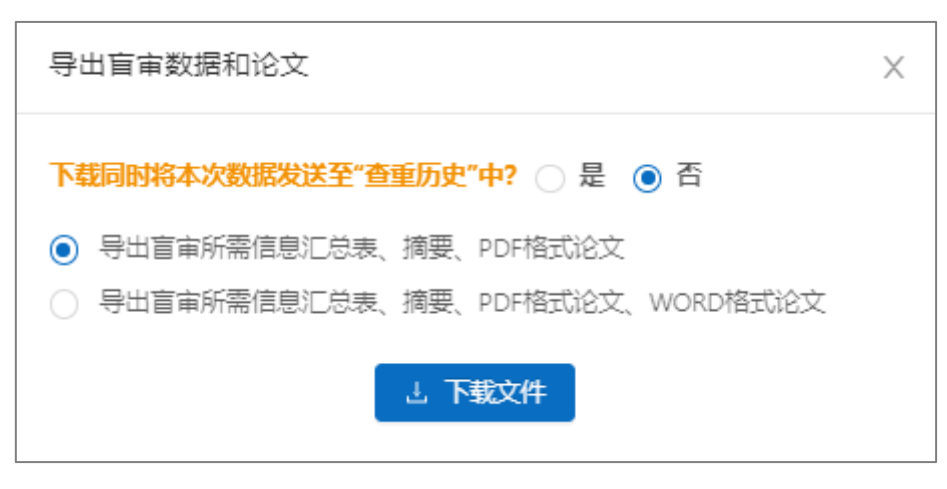

## 2. 导师登录

- 2.1.【登录系统】导师通过统一身份认证登录(如在校外,请先登录 VPN)。
   网址:<u>https://lwcc.tongji.edu.cn/lw/user/login</u>
- 2.2. 【审核论文】导师进行论文审核操作及查看审核记录。【待审核论文】,导师名下所有学生提交上来的待审核论文,点击【审核】,查看论文信息是否准确,论文内容是否完整,论文格式是否准确,确认无误之后提交审核,进入学院管理员流程;审核不通过,则退回至学生,学生可重新提交论文。
   【已审核论文】,导师已经审核通过的论文,包含学院通过、学院未通过的论文。

## 3. 常见问题

1、查重网址为什么无法打开?

同济大学论文查重管理系统需要在校内 IP 范围内使用,如在校外,请登录 VPN。建议使用 Chrome、Firefox 浏览器登录系统。

2、论文查重时间已经超过2个小时了,为什么一直显示"正在查重中"?

一般论文查重时间为 5-10 分钟。论文如果查重时间过长,一般是由于论文格式不符造成的,可以联系负责老师查找原因。

3、查重对学位论文字数有要求吗?

单次检测不超过 40 万字,如果学位论文超过 40 万字,请联系管理员。

#### 4、手机登录为什么信息显示不全?

系统目前未开发移动版,请在电脑上进行操作。

#### 5、每个同学可以送审几次?

每个学生只能有效送审一次,如果某同学论文在系统中送审完成后,仍需要 重新提交,学院专员将该同学论文退回后,该同学即可再次上传。